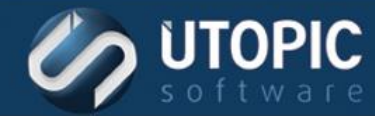

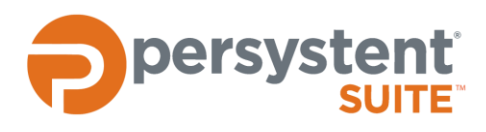

### **Persystent Suite 6.0**

# CHANGING PASSWORD OF A USER CONFIGURED FOR PERSYSTENT

#### **Overview**

It is recommended to use service account credentials for used for Persystent Server configuration. In the event of password is changed then this password needs to be updated in Persystent so that everything is functional.

#### **Changing password of Persystent Repository Service**

Here are the steps to update the password of Persystent Repository Service:

- 1. Launch **SERVICES.MSC** on the Persystent Server.
- 2. Stop Persystent Repository Service if its already started.
- 3. Double click on Persystent Repository Service.

| 🔍 Services         |                                                                                                    |                                                                                                    |                                                                                                    |                                          |                                                                                                    | -                                                                                                    | $\times$ |
|--------------------|----------------------------------------------------------------------------------------------------|----------------------------------------------------------------------------------------------------|----------------------------------------------------------------------------------------------------|------------------------------------------|----------------------------------------------------------------------------------------------------|----------------------------------------------------------------------------------------------------|----------|
| File Action View   | / Help                                                                                                    |                                                                                                    |                                                                                                    |                                          |                                                                                                    |                                                                                                    |          |
| ♦ ♦ 🗖 🗉            | Q 📑 🛛 🖬 🕨 🖬 🕪                                                                                                    |                                                                                                    |                                                                                                    |                                          |                                                                                                    |                                                                                                    |          |
| 🔍 Services (Local) | O. Services (Local)                                                                                                    |                                                                                                    |                                                                                                    |                                          |                                                                                                    |                                                                                                    |          |
|                    | Persystent Repository Service                                                                                                    | Name                                                                                                    | Description                                                                                                    | Status                                   | Startup Type                                                                                                    | Log On As                                                                                                    | ^        |
|                    | Stop the service<br>Restart the service<br>Description:<br>Provides centralized imaging, backup<br>and restore services to client<br>machines | Network Location Awareness Network Store Interface Ser NVIDIA Diplay Container LS NVIDIA NetworkService Co NVIDIA NetworkService Co NVIDIA Telemetry Container NVIDIA Telemetry Container Offline Files Payments and NFC/SE Man Peer Networking Grouping Peer Networking Grouping Peer Networking Glenthy ML Peer Networking Identhy ML | Collects an<br>The Networ<br>This service<br>Container s<br>Container s<br>Container s<br>Container s<br>The Offline<br>Helps the c<br>Enables pa<br>Enables serv<br>Enables rem<br>Provides ide | Running<br>Running<br>Running<br>Running | Automatic<br>Manual (Trig<br>Automatic<br>Manual<br>Manual<br>Automatic<br>Manual (Trig<br>Manual<br>(Trig<br>Manual<br>Manual<br>Manual<br>Manual | Network S<br>Local Syste<br>Local Syste<br>Local Syste<br>Network S<br>Local Syste<br>Local Syste<br>Local Syste<br>Local Service<br>Local Service<br>Local Service<br>Local Service |          |
|                    | Standad (Standard /                                                                                                    | Performance Logs & Alerts Persystem Repository Service Phone Service Phone Service Plug and Play Pug And Play Portable Device Enumerator Portable Device Enumerator Power Print Spooler                                                                                                    | Performanc<br>Provides ce<br>Manages th<br>Enables a c<br>This service<br>Enforces gr<br>Manages p<br>This service                                                                               | Running<br>Running<br>Running<br>Running | Manual<br>Automatic<br>Manual (Trig<br>Manual<br>Manual<br>Manual (Trig<br>Automatic<br>Automatic                                                  | Local Service<br>.\dpatel<br>Local Service<br>Local Syste<br>Local Syste<br>Local Syste<br>Local Syste<br>Local Syste                                                                |          |

4. Click on the **Logon** tab.

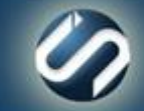

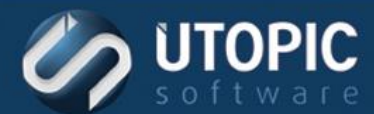

### **TECHNICAL BRIEF**

| Persysten           | t Reposit              | ory Service P                 | roperties (Lo                       | cal Comput         | er)             | ×      |
|---------------------|------------------------|-------------------------------|-------------------------------------|--------------------|-----------------|--------|
| General             | Log On                 | Recovery                      | Dependencies                        |                    |                 |        |
| Service             | name:                  | Persystent R                  | lepository Serv                     | ice                |                 |        |
| Display             | name:                  | Persystent R                  | epository Serv                      | ice                |                 |        |
| Descript            | ion:                   | Provides cer<br>services to c | ntralized imagir<br>client machines | ng, backup ar<br>s | nd restore      | $\sim$ |
| Path to<br>"C:\Use  | executabl<br>rs\dpatel | e:<br>\source\Work            | spaces\Persys                       | stent\Persyste     | ent.Repositor   | ySe    |
| Startup             | type:                  | Automatic                     |                                     |                    |                 | $\sim$ |
|                     |                        |                               |                                     |                    |                 |        |
| Service             | status:                | Running                       |                                     |                    |                 |        |
| S                   | tart                   | Stop                          | P                                   | ause               | Resume          |        |
| You car<br>from her | n specify t<br>re.     | he start param                | eters that appl                     | y when you s       | tart the servio | ce     |
| Start pa            | rameters:              |                               |                                     |                    |                 |        |
|                     |                        |                               |                                     |                    |                 |        |
|                     |                        | [                             | ОК                                  | Cancel             | Ap              | ply    |

5. Update the username and password and then click **Apply**.

| ieneral | Log On      | Recove      | rv Depen     | dencies     |   |         |
|---------|-------------|-------------|--------------|-------------|---|---------|
|         | -           |             | ., seper     |             |   |         |
| Log on  | as:         |             |              |             |   |         |
|         | al System   | account     |              |             |   |         |
|         | Allow servi | ce to inter | ract with de | esktop      |   |         |
| This    | account:    | Γ           | Jtopic\Adm   | ninistrator | ] | Browse  |
| 0       |             |             |              |             |   | 5101130 |
| Pas     | sword:      |             |              | •••••       |   |         |
| Con     | firm passw  | ord:        |              |             | • |         |
|         |             | L           |              |             |   |         |
|         |             |             |              |             |   |         |
|         |             |             |              |             |   |         |
|         |             |             |              |             |   |         |
|         |             |             |              |             |   |         |
|         |             |             |              |             |   |         |
|         |             |             |              |             |   |         |
|         |             |             |              |             |   |         |
|         |             |             |              |             |   |         |
|         |             |             |              |             |   |         |
|         |             |             |              |             |   |         |

6. On the confirmation screen, click **OK**.

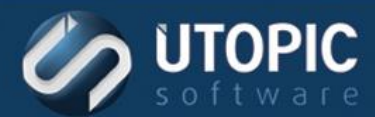

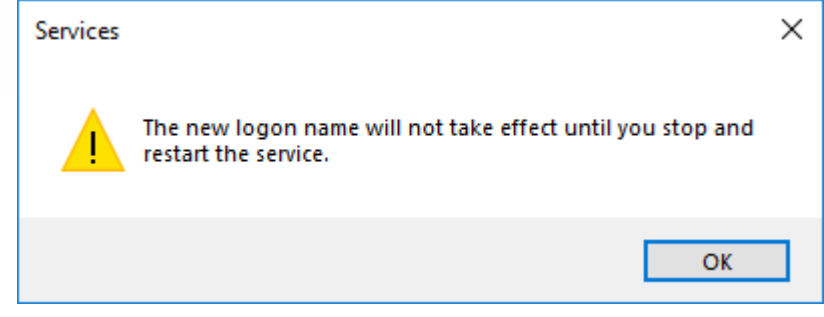

7. Start Persystent Repository Service.

#### **Changing password for Web Console in IIS**

Here are the steps to update password for Web Console in IIS:

- 1. Open IIS Manager.
- 2. Expand Sites.
- 3. Expand Default Web Site.
- 4. Select PtcWeb.
- 5. Double click on Authentication icon under IIS section on the right side.

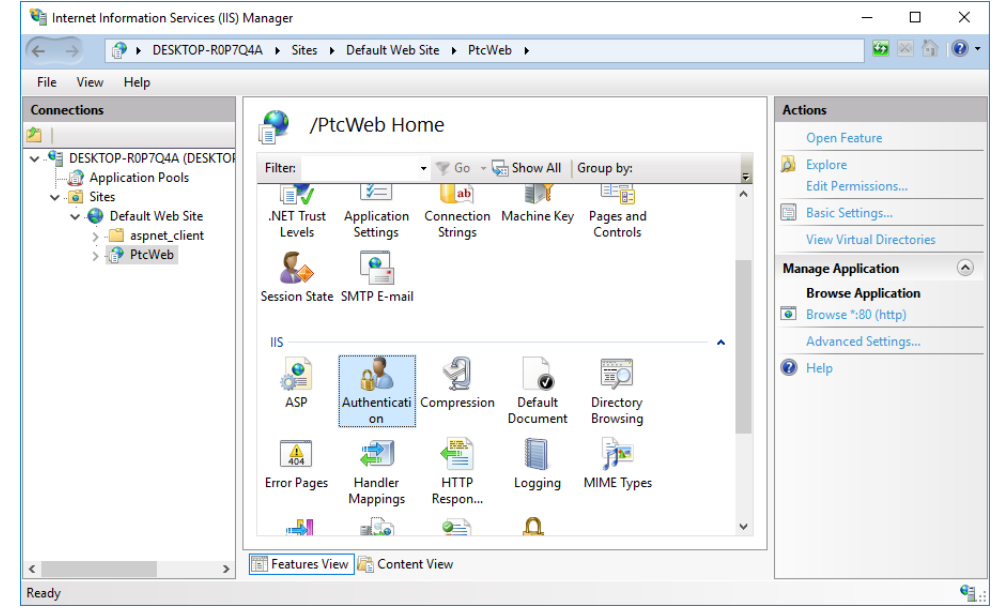

6. Right click on Anonymous Authentication and select Edit.

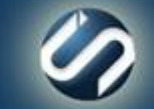

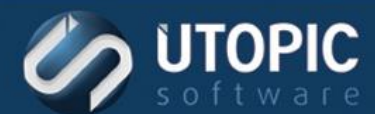

### **TECHNICAL BRIEF**

| 💐 Internet Information Services (IIS) N                     | Manager                                                                                 |                                |                         |              | - 🗆 X     |
|-------------------------------------------------------------|-----------------------------------------------------------------------------------------|--------------------------------|-------------------------|--------------|-----------|
| (← →) DESKTOP-R0P7Q4A → Sites → Default Web Site → PtcWeb → |                                                                                         |                                |                         |              | 😰 🖂 🏠 🔞 - |
| File View Help                                              |                                                                                         |                                |                         |              |           |
| Connections                                                 | Authentication                                                                          | Actions<br>Disable             |                         |              |           |
| DESKTOP-R0P7Q4A (DESKTOP                                    | Group by: No Grouping -                                                                 | Edit                           |                         |              |           |
| v Sites                                                     | Name                                                                                    | Status                         | Response Type           | Help         |           |
| O Default Web Site > - aspnet_client > - PtcWeb             | Anonymour Authentication<br>ASP.NET<br>Forms Au<br>@ Help                               | Enabled<br>Enabled<br>Disabled | HTTP 302 Login/Redirect |              |           |
| Configuration: 'localhost' applicationH                     | ost.config , <location path="Default W&lt;/td&gt;&lt;td&gt;/eb Site/PtcWeb"></location> |                                |                         | <b>€</b> 1.: |           |

7. Click on **Set...** button to update the username and password.

| Edit Anonymous Authentication Credentials | ? ×         |  |
|-------------------------------------------|-------------|--|
| Anonymous user identity:                  |             |  |
| Specific <u>u</u> ser:                    |             |  |
| dpatel                                    | <u>S</u> et |  |
| ○ Application pool identity               |             |  |
| ОК                                        | Cancel      |  |

8. Enter updated credentials and then click **OK**.

| Set Credentials           | ?      | × |
|---------------------------|--------|---|
| <u>U</u> ser name:        |        |   |
| Utopic\Administrator      |        |   |
| Password:                 |        |   |
| •••••                     |        |   |
| <u>C</u> onfirm password: |        |   |
| •••••                     |        |   |
|                           |        |   |
| ОК                        | Cancel |   |

9. Click **OK**.

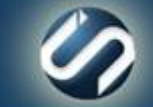

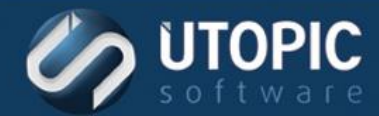

10. Restart World Wide Web Publishing Service in Windows services.

www.utopicsoftware.com 813.444.2231

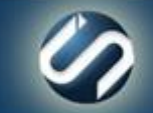

Self-Heal • Image • Secure Wipe

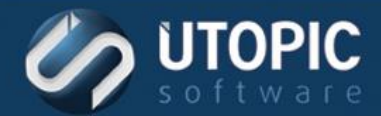

### **TECHNICAL BRIEF**

## UTOPIC

Utopic Software 1215 E 6th Avenue Tampa, FL 33605

813.444.2231

support@utopicsoftware.com

**Copyright © 2018 Utopic Software**. All rights reserved. Printed in the United States of America.

Information in this document is subject to change without notice. Persystent Software makes no warranties, express, implied, or statutory, as to the information in this document. This document contains proprietary information protected by copyright. No part of this document may be reproduced or transmitted in any form or by any means, electronic or mechanical, without written permission of Utopic Software, 1215 E 6th Avenue, Tampa, FL 33605, except as specified in the Product Warranty and License Terms.

Persystent<sup>®</sup> Suite logos are registered trademarks; Persystent Suite is a trademark of Persystent Software.

Microsoft, Windows Server 2012, Windows Server 2008, Windows Server 2003, Windows XP, Windows Vista, Windows 7, Windows 8/8.1, Active Directory, SQL Server, SQL Express, and .NET are either registered trademarks or trademarks of Microsoft Corporation in the United States and/or other countries.

All other registered trademarks and service marks mentioned are the property of their respective owners.

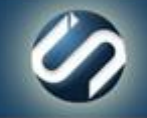